## Введение

Данное устройство - продукт на платформе Андроид, который поддерживает 3G сети WCDMA и WLAN, таким образом Вы можете наслаждаться быстрым и удобным интернет-сервисами. Это осуществляется с помощью простого и понятного интерфейса и многочисленных мультимедийных функций развлекательного характера. Эта статья описывает функции оборудования и технических предосторожностей.

Использование определенных особенностей этих устройств зависит от параметров настройки сети поставщика услуг. Мы сохраняем право редактировать и исправлять это пользовательское руководство, без уведомления.

# Содержание

| Введение                                | 2  |
|-----------------------------------------|----|
| Содержание                              | 3  |
| 1 Обзор устройства                      | 6  |
| 1.1 Основные понятия                    | 6  |
| 1.2 Включение и отключение устройства   | 6  |
| 1.3 Функции кнопок лицевой панели       | 7  |
| 1.4 Пользование сенсорным дисплеем      | 9  |
| 1.4.1 Clicking функция                  | 9  |
| 1.4.2 Pressing функция                  | 9  |
| 1.4.3 Sliding функция                   | 9  |
| 1.4.4 Zooming функция                   | 10 |
| 1.5 Главный экран                       | 10 |
| 1.5.1 Обои                              | 10 |
| 1.5.2 Ярлыки                            | 11 |
| 1.5.3 Виджеты                           | 11 |
| 1.6 Статус бар и индикаторы             | 11 |
| 1.7 Установка времени и даты            | 12 |
| 1.8 Ввод текста                         | 13 |
| 1.8.1 Переключение методов ввода текста | 14 |
| 1.8.2 Android Keyboard методы ввода:    | 14 |
| 2 Функции                               | 16 |
| 2.1 Основные установки                  | 16 |
| 2.1.1 Настройки управления с руля       | 16 |
| 2.1.2 Калибровка экрана                 | 17 |
| 2.1.3 Buzzer switch                     | 18 |
| 2.1.4 Настройки аудио каналов навигации | 18 |
| 2.1.5 Настройки региона для радио       | 19 |
| 2.1.6 Выбор навигации                   |    |
| 2.1.7 Режимы работы Bluetooth           |    |

| 2.1.8 Настройки Bluetooth гарнитуры    | 20 |
|----------------------------------------|----|
| 2.1.9 Сброс к заводским установкам     | 21 |
| 2.2 Навигация                          | 21 |
| 2.2.1 Установка навигационного ПО      | 21 |
| 2.2.2 Обновление навигационного ПО     | 22 |
| 2.3 Радио                              | 23 |
| 2.3.1 FM/AM                            |    |
| 2.3.2 RDS                              |    |
| 2.4 Bluetooth                          |    |
| 2.4.1 Включение и отключение Bluetooth |    |
| 2.4.2 Bluetooth Настройки              |    |
| 2.4.3 Bluetooth Соединение             | 30 |
| 2.4.4 Перенос контактов                | 31 |
| 2.4.5 Bluetooth Набор                  | 32 |
| 2.4.5.1 Функции набора via Bluetooth   | 32 |
| 2.4.5.2 Функции звонков via Bluetooth  | 33 |
| 2.4.6 Журнал вызовов                   |    |
| 2.4.7 Bluetooth Music                  | 35 |
| 2.5 3G Приложения                      | 35 |
| 2.5.1 Автоматический доступ            |    |
| 2.5.2 Пользовательский доступ          |    |
| 2.6 WLAN                               | 38 |
| 2.7 Мультимедия                        | 39 |
| 2.7.1 Эквалайзер                       | 39 |
| 2.7.2 DVD плеер                        | 41 |
| 2.7.3 CD плеер                         | 43 |
| 2.7.4 iPod плеер                       | 44 |
| 2.7.5 Аудио-плеер                      |    |
| 2.7.6 Видео-плеер                      | 48 |
| 2.7.7 Проводник                        | 49 |
| 2.7.8 Цифровое TV                      | 52 |

| 2.8 AUX IN Функция                               | 53 |
|--------------------------------------------------|----|
| 2.9 Камера заднего обзора                        | 53 |
| 2.10 E-mail                                      | 53 |
| 2.10.1 Е-mail приложения                         | 53 |
| 2.10.2 Отправка E-mail                           | 56 |
| 2.10.3 Получение E-mail                          | 57 |
| 2.11 Сообщения                                   | 58 |
| 2.11.1 Создание нового сообщения                 | 58 |
| 2.11.2 Ответное сообщение                        | 59 |
| 2.12 Приложение                                  | 59 |
| 2.12.1 Погода                                    | 59 |
| 2.12.2 Файловый менеджер                         | 61 |
| 2.12.3 Калькулятор                               | 62 |
| 2.12.4 Электронная книга                         | 63 |
| 3 Основные неисправности и способы их устранения | 64 |
| 4 Предосторожности                               | 67 |
| 4.1 Предосторожности при пользовании аппарата    | 67 |
| 4.2 Предосторожности использования усилителя     | 67 |
| 4.3 Пользование дисками                          | 68 |

# 1 Общий обзор

Предупреждение: Перед использованием этого устройства, пожалуйста прочитайте данную инструкцию.

## 1.1 Основные понятия

Это руководство представляет основные функции этого устройства.

| Понятие           | Описание                                   |
|-------------------|--------------------------------------------|
|                   | Пункты с этой эмблемой показывают сеть,    |
|                   | требуется поддержка карты USIM/SIM или     |
| ( FYA)            | услуг данных. Не все поставщики услуг сети |
|                   | разных регионов могут предложить эти       |
|                   | услуги. Обратитесь за дополнительной       |
|                   | информацией к поставщикам услуг связи .    |
| $\langle \rangle$ | Функции с этой эмблемой означают, что      |
|                   | вы должны использовать акссессуары         |

## 1.2 Включение и выключение устройства

|            | При включении зажигания, подается питание |
|------------|-------------------------------------------|
| Включение  | АСС, устройство автоматически включается, |
|            | при этом загружается анимация LOGO.       |
|            | При выключении зажигания, прекращается    |
| Выключение | подача питания АСС и устройство           |
|            | автоматически выключается                 |

# 1.3 Функции кнопок на лицевой панели

| Кнопка  | Название   | Описание функции                              |
|---------|------------|-----------------------------------------------|
|         |            | 1 В выключенном состоянии,                    |
|         |            | короткое нажатие включает                     |
|         |            | устройство.                                   |
|         | Bys/       | ② после загрузки короткое                     |
| PWR/VOL |            | нажатиеотключение звука,                      |
|         | громкость  | длительное отключение устройства              |
|         |            | ③ поворот по часовой стрелке                  |
|         |            | увеличение громкости, против                  |
|         |            | уменьшение.                                   |
| HOME    | Главный    |                                               |
| HOME    | экран      | выход на главный экран.                       |
|         |            | <ol> <li>В режиме главного экрана,</li> </ol> |
|         | Меню       | щелкните кнопки МЕНЮ для вызова               |
|         |            | функций меню.                                 |
| MENU    |            | Короткое нажатие иконки МЕНЮ,                 |
|         |            | возврат на гл. экран, долгое                  |
|         |            | нажатие кнопки МЕНЮ для ввода                 |
|         |            | функций настройки.                            |
|         |            | 1)Короткое нажатие возврат к                  |
| BACK    | Царад      | предыдущему действию.                         |
| BACK    | пазад      | ② Длительное нажатие вход в                   |
|         |            | режим калибровки экрана.                      |
| ΝΔ      | Navigation | Вход в режим GPS навигации.                   |
|         | Navigation |                                               |
| DVD     | DVD Play   | Режим DVD плеера.                             |
| BL      | Bluetooth  | Режим Bluetooth                               |
| ы       | Telephone  |                                               |

| lcon    | Key Name              | Functional Description             |  |  |
|---------|-----------------------|------------------------------------|--|--|
| FM      | FM Button             | Радио интерфейс                    |  |  |
|         |                       | В радио-интерфейсе, кнопка назад   |  |  |
|         |                       | ищет канал назад, вперед, чтобы    |  |  |
|         |                       | искать канал вперед; В интерфейсе  |  |  |
|         |                       | проигрывания музыки, вперед        |  |  |
|         |                       | переход на следующую песню,        |  |  |
| SEEK+/  | Поиск                 | назад к предыдущей песне;          |  |  |
| SEEK-/  |                       | интерфейс DVD, вперед на           |  |  |
|         |                       | следующий эпизод DVD, назад к      |  |  |
|         |                       | предыдущему эпизоду DVD; При       |  |  |
|         |                       | нажатии кнопки, лампа подсветки    |  |  |
| -       |                       | горит в половин накала, повторное  |  |  |
|         |                       | кнопка, экран выключится; нажмите  |  |  |
|         |                       | в третий раз экран перейдет в      |  |  |
|         |                       | нормальный режим.                  |  |  |
|         | In/Out Disc<br>Button | Disk in and out.                   |  |  |
|         |                       | Выход в интерфейс                  |  |  |
| AFF     | Приложение            | приложений.                        |  |  |
| SET     | Настройка             | Выход в настройки.                 |  |  |
| 680     | Источник              | Перелючение режимов работы         |  |  |
| JRU     |                       | устройства радио/ навигация и.т.д. |  |  |
| MEDIA   | Media Card            | Слот для SD карт, система видит    |  |  |
| IVIEDIA | Слот                  | мультимедийные файлы.              |  |  |
| חפוו    | Expansion             |                                    |  |  |
|         | Card Slot             | ИСПОЛЬзуется для соповлении.       |  |  |
| USB     | USB Вход              | Соединение U disk через USB.       |  |  |
| DESET   | Кнопка                | Перезагрузка, установленные        |  |  |
| RESET   | Reset                 | приложения удаляются.              |  |  |

| Иконка | Название | Описание функций           |
|--------|----------|----------------------------|
| MIC    | Микрофон | Передача звука с гарнитуры |
| MIC    |          | Bluetooth                  |

Примечание: Длительное нажатие с задержкой более 2 секу

нд. Расположение клавиш и разъемов зависитот конкрет ной модели

## 1.4 Использование сенсорного дисплея.

Существует несколько способов пользования сенсорным экраном.

## 1.4.1 Clicking функция Краткое нажатие

Вы можете коснуться любой иконки или виджета на экране, чтобы понять как пользоваться этой функцией. Например, выберете Bluetooth, чтобы перейти в Bluetooth и.т.д.

## 1.4.2 Pressing Function Длительное нажатие

При длительном нажатии на объекте на экране появляются дополнительные функции (контекстное меню). Например, при длительном нажатии на пустой области главного экрана, появится список функций относящийся к главному интерфейсу.

## 1.4.3 Sliding Function

Проще понять данную функцию если провести стилусом или пальцем по главному интерфейсу влево или вправо. Аналогично в меню или при прсмотре веб-страниц вверх или вниз данная функция аналогична прокрутке.

## 1.4.4 Zooming функция

При просмотре веб-страниц кликнете по экрану дважды, тогда вы измените масштаб изображения или содержание страницы.

## 1.5 Главный экран

Вы можете управлять функциями устройства, касаясь экрана. Это устройство имеет пять главных экранов, между которыми можно переключаться, скользя влево или вправо. Нажатие 'ДОМОЙ' означает возврат на основной экран.

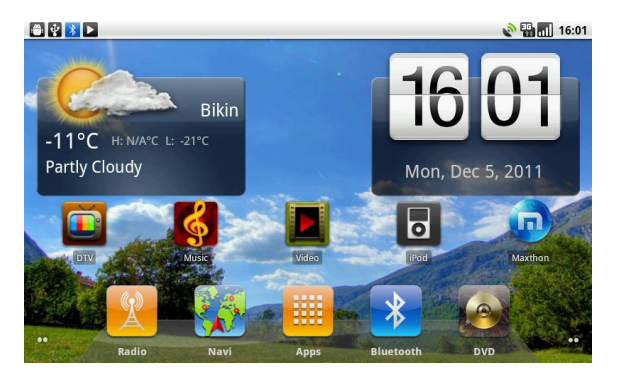

Примечание: Вы можете добавить на главный экран ярлык виджет и л и папку. Необходимо только убедиться в наличии свободного места на экране

### 1.5.1 Обои

Коснитесь чистой области главного экрана > Обои

> Галерея или Обои

Выберите ваши обои и нажмите, чтобы установить как обои. Или выберете фотографию в галерее, и подтвердите ваш выбор.

## 1.5.2 Ярлыки

Нажмите на пустую область экрана > Ярлыки > Выбрать ярлык Нажмите на нужный вам ярлык.

### 1.5.3 Виджеты

Нажмите на свободное место > Виджеты > Выберете

> выбере виджет

## 1.6 Статус бар и индикаторы

Иконки слева вверху экрана - уведомления для сообщений и событий; Иконки справа вверху - индикатор статуса устройства. Если будет новое сообщение, то это будет показано на полосе статуса, коснитесь и проведите палецем вниз от полосы статуса. Тогда вы можете выбрать сообщение и посмотреть его содержание.

| Indicators on the left | Description  | Indicators on the right | Description |
|------------------------|--------------|-------------------------|-------------|
| *                      | Bluetooth не | ×                       | Нет сигнала |
|                        | подключен    |                         | сети        |

| Indicators on the left | Description            | Indicators on the right | Description            |
|------------------------|------------------------|-------------------------|------------------------|
| *                      | Bluetooth<br>Подключен | .1                      | Наличие сети           |
| L.                     | Новое сообщени         | e 🔊                     | GPS Активен            |
|                        |                        | 36                      | ЗС сеть                |
|                        |                        | -1 <b>]</b>             | УровеньWLAN<br>сигнала |

## 1.7 Установки времени и даты

Это устройство может автоматически синхронизировать текущее время при условии, что GPS активный. Вы можете также вручную назначить дату, часовой пояс и формат.

Поиск Функции:

Приложения> Параметры настройки

> Дата и Время

> Назначение даты или Настройка времени

Советы: Вы можете синхронизировать часовой пояс и формат времени согласно запросу.

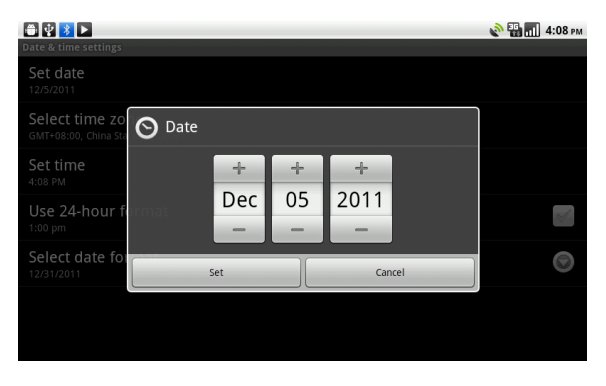

#### Установка даты

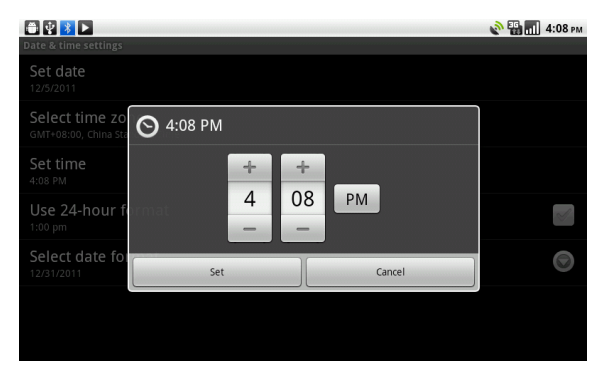

#### Установка времени

## 1.8 Ввод текста

При вводе текста, Вы можете использовать существующий метод ввода и клавиатуры Андроида, чтобы выбирать английский или русский язык, числа, и символы и т.д., типа редактирования сообщения, ища ключевые слова и т.д.

### 1.8.1 Переключение методов ввода текста

- 1. Открыть текст
- 2. Нажмите с задержкой в области текста, появится меню.
- 3. Ввыберете метод ввода, пользователи могут выбрать

клавиатуру Андроида или некоторый другой метод ввода.

| N 🗃 🖞 🚺 🕨 |     |      |      | 0 | 📲 📶 4:11 рм |
|-----------|-----|------|------|---|-------------|
|           |     |      |      |   |             |
|           |     |      |      |   |             |
|           |     |      |      |   |             |
|           |     |      |      |   |             |
|           |     |      |      |   |             |
|           |     |      | <br> |   |             |
|           | ext | <br> |      |   |             |
| Input met | hod |      |      |   |             |
| Input met | nou |      |      |   |             |
|           |     |      |      |   |             |
|           |     |      |      |   |             |
|           |     |      |      |   |             |
|           |     |      |      |   |             |

| NO 🕀 🕴 👗 🕨   | 2    |           |         |        |   |   | 6 | на 4:12 рм |
|--------------|------|-----------|---------|--------|---|---|---|------------|
|              |      |           |         |        |   |   |   |            |
| То           |      |           |         |        |   |   |   |            |
|              |      |           |         |        |   |   |   |            |
|              |      |           |         |        |   |   |   |            |
|              | ſ    |           |         |        |   |   |   |            |
|              |      | Select    | input n | nethod |   |   |   |            |
|              |      |           |         |        |   | - |   |            |
| Type to comp | oose | Android k | eyboard | b      |   |   |   |            |
| Q V          | V    |           |         |        |   |   | ( |            |
| A            | S    | D         | F       | G      | Н | J | К |            |
| •            |      |           |         |        |   |   |   |            |
| ?123         |      |           |         |        |   |   |   |            |

#### Примечание: Л Нажмите

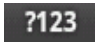

для переключения ввода цифр

и символов .

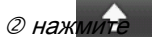

*Пажиние* для ввода заглавных букв.

# 2 Функции устройства

## 2.1 General settings

### 2.1.1 Настройки кнопок рулевого управления

#### Порядок выбора данной функции:

Приложения > Настройки

- > General settings
- > Steering wheel control settings

Настройки кнопок руля

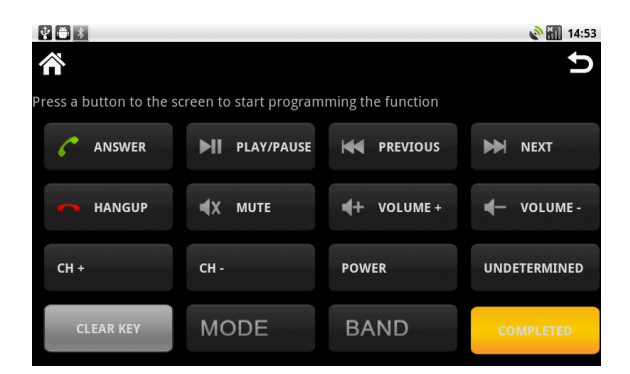

Интерфейс настроек кнопок руля

1. Сначала нажмите

ROGRAM

2. Нажмите на экране клавишу которую вы желаете настроить.

In-Vehicle Multimedia Navigation System

3. Выберете и нажмите соответствующую кнопку на рулевом управлении автомобиле, если все прошло успешно, соответствующая кнопка на экране поменяет цвет.

4. Повторите пункт 2 и 3 пока не настроите все кнопки руля.

5.

PLETED Завершить операцию данной настройки

Примечание: если возникли ошибки нажмите

CLEAR KEY

и повторите

пункт 1-3

## 2.1.2 Калибровка

### **Function Searching:**

Apps > Settings

- > General Settings
- > Calibration

Чтобы откалибровать экран, пожалуйста нажимайте как можно точнее на крестик до успешной калибровки, затем выйдите из режима калибровки.

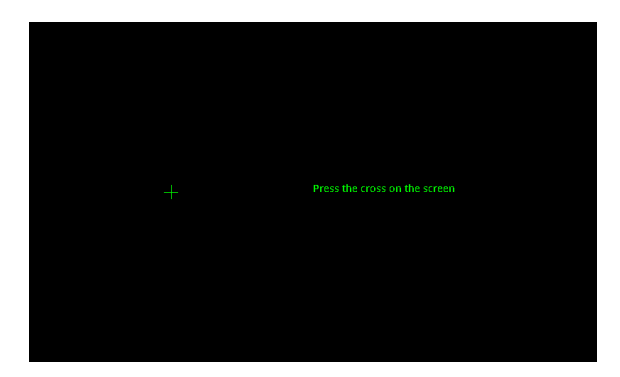

Интерфейс калибровки

Примечание: Если экран плохо откалиброван, нажмите кнопку ВАСК на лицевой панели и поддержите ее 2-3 секунды для входа в режим калибровки

### 2.1.3 Buzzer переключатель

#### **Function Searching:**

- Apps > Settings
  - > General Settings
  - > Buzzer switch

### 2.1.4 Настройки аудио-канала навигации

Существует три способа, чтобы установить навигационный звуковой канал Передний левый Передний правый, Оба Передних.

#### **Function Searching:**

Apps > Настройки

- > General Settings
- > Navigation sound channel settings

| V 🖨 🗴                                                 | 🔊 📶 14:54 |
|-------------------------------------------------------|-----------|
|                                                       |           |
| Steering wheel control settings                       |           |
| O Navigation sound channel settings                   |           |
| Front-left                                            |           |
| Front-right                                           |           |
| Front Dual                                            |           |
| Cancel                                                |           |
| Please choose you want to use the navigation software |           |
|                                                       |           |

Интерфейс настроек аудио-каналов навигации

#### Передняя левая колонка:

1. При запуске только навигационной программы подсказки навигации должны работать только на передней левой колонке, другие три динамика отключаются.

2. Подсказки навигации во взаимодействии с DVD/DTV/FM/iPod, передаются на левый передний динамик достаточно громко остальные, другие три динамика продолжают работать с текущим звуком источника DVD/DTV/FM/iPod.

3. Если источником выступают SD карта или внешний USB накопитель звук аудио или видеофайлов транслируется на все четыре колонки.

#### Передняя правая колонка:

Ситуация аналогичная вышеописанной, опция предназначена для праворульных автомобилей.

#### Передняя пара динамиков:

1. При запуске только навигационной программы подсказки навигации должны работать на передних колонках, пара задних динамиков отключается.

2. Подсказки навигации во взаимодействии с DVD/DTV/FM/iPod, передаются на оба передних динамика достаточно громко остальные, задние два динамика продолжают работать с текущим звуком источника DVD/DTV/FM/iPod.

3. Если источником выступают SD карта или внешний USB накопитель звук аудио или видеофайлов транслируется на все четыре колонки.

## 2.1.5 Региональные настройки радио тюнера

#### Порядок выполнения функции:

Apps > Настройки

- > General settings
- > Radio region settings

## 2.1.6 Выбор навигации

Выберите желаемую программу навигации, данная опция связана с навигационной кнопкой на лицевой панели и навигационной иконке на главном экране.

#### Порядок выполнения функции:

Приложения > Настройки

- > General settings
- > Выбор
- навигации

## 2.1.7 Bluetooth

#### Порядок активации функции:

Приложения > Настройки

- > General settings
  - > Bluetooth

### 2.1.8 Настройки подголовников

#### Порядок выполнения функции:

Приложения > Настройки

- > General settings
- > Подголовники
- > Left headrest or Right headrest
- > DVD or DTV or OFF

### 2.1.9 Сброс системы на заводские установки.

Если вы обнаруживаете, что система не может работать в обычном режиме, следует восстановить ее путем сброса к фабричным параметрам. При этом, все установленные программы будут удалены и текущие системные настройки будут потеряны. Навигационное программное обеспечение вы можете снова установить с помощью АРК файла.

Порядок реализации данной функции:

Приложения > Настройки

- > General settings
- > Заводские установки

## 2.2 Навигация

**2.2.1 Установка навигационного ПО.** 1. Скопировать прикладную программу с расширением '.АРК' на карту памяти SD или флэш диск USB. Существует два метода инсталяции программ:

① Выберете в файловом менеджере SD card or U disk далее выбирете "APK" приложение, и нажмите кнопку установите.

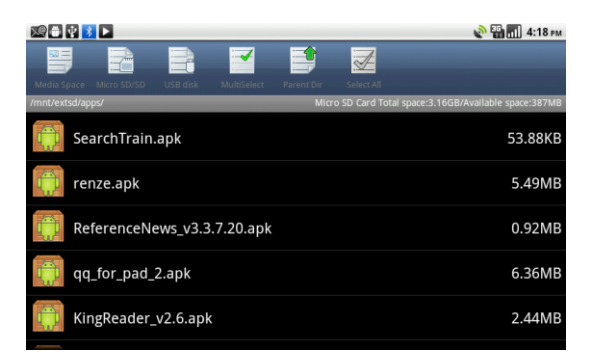

Интерфейс Файлового Менеджера

#### Выполнение функция:

- Apps > File Manager
  - > Micro SD/SD или USB

disk

#### 2 Установка при помощи системного приложения

Приложения > Настройки

- > Приложения
- > Установка

#### Выбирете файл с расширением АРК и установите приложение

| * 🖱 🕴    |                        | 🔊 📶 14:56     |
|----------|------------------------|---------------|
| Аррмапад | App Install            | App Uninstall |
|          |                        |               |
|          | OperaBrowser.apk       |               |
|          | file.apk               |               |
|          | QQ_for_Pad_v1.8.1.apk  |               |
|          | CldNavi_1103CC_GL_CEA5 | 100.apk       |
|          |                        |               |

#### Управление приложениями

2. После успешной установки навигационного ПО вы можете назначить его для запуска кнопкой или иконкой NAVI (об этом написано в главе о возможностях навигации см. 2.2.6)

## 2.3 Радио

### 2.3.1 FM/AM

Нажмите кнопку FM на лицевой панели или соответствующую иконку на экране для выхода в режим Радио.

| ¥ 🛎 💈                         |       |      |        | 🔊 📶 15:00 |
|-------------------------------|-------|------|--------|-----------|
| n DX                          | AS    | PS   | E      | Q D       |
| <sup>1 FM</sup><br>87.50 мнz  |       |      |        |           |
| <sup>2 FM</sup><br>90.10 мнz  | •     |      |        |           |
| <sup>з FM</sup><br>98.10 мнz  | 85 90 |      |        |           |
| <sup>4 FM</sup><br>106.10 мнz | FM1   |      |        |           |
| 5 FM<br>108.00 MHz            | <     | 87.6 | 50 MHz | >         |
| <sup>6 FM</sup><br>87.50 мнz  | M     | BAND | ₩      | SCAN      |

#### Работа в режиме Радио

## Функции, иконки и их значение в интерфейсе Радио:

| Иконки | Название  | Описание функций                |
|--------|-----------|---------------------------------|
| КНОПОК |           |                                 |
| RAND   | Выбор     | Последовательное нажатие Band   |
| DAND   | диапазона | выбор FM1/FM2/FM3/AM.           |
|        | Поиск     |                                 |
|        | Канала    | пажмите для поиска следующей    |
|        | Вперед    | радиостанции.                   |
|        | Поиск     |                                 |
| ₩      | Канала    | Поиск предыдущей радиостанции с |
|        | Назад     | хорошим качеством приема        |
|        |           | Автоматическое сканирование с   |
| SCAN   | Сканиро-  | сохранением радиостанций с      |
| SCAN   | вание     | устойчивым приемом              |
|        |           |                                 |

| Иконки                                                                                                    | Название<br>кнопок                       | Описание функций                                                                                                    |  |
|----------------------------------------------------------------------------------------------------|------------------------------------------|----------------------------------------------------------------------------------------------------|--|
| DX                                                                                                    | Местный<br>и дальний<br>прием            | Переключение местного и дальнего<br>приема. ① DX Поиск большего<br>количества станций даже со слабым<br>приемом<br>② LOC: Поиск станций только с<br>мощным сигналом, количество<br>станций меньше чем DX     |  |
| AS                                                                                                    | Автоматическ<br>ий поиск и<br>сохранение | Поиск и сохранение частот станций                                                                                                    |  |
| PS                                                                                                    | Проигрыва<br>ние всех<br>станций         | <ul> <li>Автосканирование списка станций.</li> <li>① Сканирование и воспроизведение каждой станции в течение 10 секунд.</li> <li>② Просмотр и проигрывание 3 секунды для станции со слабым прием.</li> </ul> |  |
| EQ                                                                                                    | Настройки<br>эквалайзера                 | Вход в настройки эквалайзера.                                                                                                    |  |
| 1         FM         87.50         мнг           2         FM         90.10         мнг           3         FM         98.10         мнг           4         FM         106.10         мнг           5         FM         108.00         мнг | Список<br>каналов                        | Список каналов, после нажатия<br>сохраняет текущую станцию                                                                                                    |  |
| <                                                                                                    | Найти<br>следующую                       | Настройка следующей радиостанции.                                                                                                    |  |
| >                                                                                                    | Найти<br>предыдущую                      | Настройка предыдущей радиостанции.                                                                                                    |  |
| 谷                                                                                                    | Возврат<br>Домой                         | Возврат на Главный экран.                                                                                                    |  |

| Иконки | Название<br>кнопки | Описание функции                  |
|--------|--------------------|-----------------------------------|
| ţ      | Назад              | Возврат к предыдущему интерфейсу. |

## 2.3.2 RDS

| ŶÐ     | *      |     |          |           |          |          |           | X   | 00:06 |
|--------|--------|-----|----------|-----------|----------|----------|-----------|-----|-------|
| Â      | DX     | AS  | PS       | E         | ĒQ       | REG      | TA        | AF  | U     |
| 1 FM   | CD 2   |     | Metro II | nfo, Offi | cial Inf | ormation | and Music | PTY | :INFO |
|        | CRZ    |     |          |           |          |          |           |     |       |
| 2 FM   | 91 8   |     |          |           |          |          |           |     |       |
| 3 FM   |        |     |          |           |          |          |           |     |       |
| 5 1 10 | RTHK 1 |     |          |           |          |          |           |     |       |
| 4 FM   |        |     | 85       |           |          |          |           |     |       |
|        | RTHK 2 |     | FM1      |           |          |          |           |     | ST    |
| 5 FM   | RTHK 4 |     |          | <         | 1        | 00.4     | O MHz     | >   |       |
|        | ¥      | BAI | ND       | •         | ▶        |          | CAN       | PTY |       |

### Радио интерфейс с RDS

The functions of Icons in the RDS interface are described below:

| Иконки | Название<br>кнопки          | Описание функции                                                                               |
|--------|-----------------------------|------------------------------------------------------------------------------------------------|
| TA     | Traffic<br>Announcem<br>ent | В странах Западной Европы и<br>некоторых других странах<br>трансляция информации о<br>трафике. |

| lcon | Button<br>Name              | Function Description                                                                                                    |  |
|------|-----------------------------|----------------------------------------------------------------------------------------------------|--|
| AF   | Альтернатив-<br>ные частоты | Поиск альтернативной частоты<br>радиостанции с RDS с более<br>сильным сигналом. Это относится<br>только к станциям с RDS функцией.                 |  |
| РТҮ  | Тип<br>программ             | При приеме радиостанции с RDS<br>информация о типе программы<br>(новости, погода и.т.д)<br>автоматически появляется при<br>активации этой функции. |  |
| FRQ  | FRQ List                    | Информация о частоте<br>радиостанции                                                                                                    |  |
| REG  | Региональные<br>настройки   |                                                                                                    |  |
| 谷    | Главное меню                | Возврат в главное меню.                                                                                                    |  |
| Ð    | Возврат                     | Возврат к предыдущему режиму.                                                                                                    |  |

## 2.4 Беспроводное соединение Bluetooth

Для обмена данными устройство и телефон соединяется через Bluetooth.

Примечание: ① В целях защиты и сохранности ваших данных удостовертесь, что условия применения Bluetooth являются безопасными.

### 2.4.1 Включение и отключение Bluetooth

В состояние по умолчанию Bluetooth будет включен при подаче питания. Если в ней нет необходимости, можно отключить функцию Bluetooth.

Порядок выполнения функции:

Приложения

- >Настройки
- > General Settings
- > Bluetooth

## 2.4.2 Настройки Bluetooth

В режиме Bluetooth нажмите что бы войти в настройки

Bluetooth.

| Υð              | *                         |              |          |       |                 | ×             | 15:47 |
|-----------------|---------------------------|--------------|----------|-------|-----------------|---------------|-------|
| Â               | Dial                      | Call records | Contacts | Music | <b>B</b> airing | Ö<br>Settings | Ð     |
| Loca            | l device nai<br>x_51D9    | me           |          |       |                 |               |       |
| PIN 8           | Password                  |              |          |       |                 |               |       |
| Scan<br>Discove | mode<br>rable and connect | table        |          |       |                 |               |       |
| MIC<br>Build In | output mod                | de           |          |       |                 |               |       |
| Firm<br>H17410  | ware versio               | on           |          |       |                 |               |       |
|                 |                           |              |          |       |                 |               |       |

## Интерфейс настроек Bluetooth

| Имя          | я Показывает имя устройства можно изменить  |  |  |  |
|--------------|---------------------------------------------|--|--|--|
| устройства   | его как вы желаете.                         |  |  |  |
|              | Для обеспечения личной информационной       |  |  |  |
|              | безопасности установлен личный              |  |  |  |
|              | идентификационный код. Только при этом      |  |  |  |
| PIN Password | условии два устройства могут работать через |  |  |  |
|              | Bluetooth. Bluetooth PIN-код — 1-6 знаков   |  |  |  |
|              | применяются только числа. Значение кода по  |  |  |  |
|              | умолчанию-0000.                             |  |  |  |
|              | Существует несколько способов управления    |  |  |  |
|              | поиском устройств, с различными параметрами |  |  |  |
|              | в соответствии с вашими предпочтениями      |  |  |  |
|              | ① не видимый и не подключаемый              |  |  |  |
| Powara       | ② видимый и не подключаемый                 |  |  |  |
| Сканирования | ③ не видимый и подключаемый                 |  |  |  |
|              | ④ видимый и подключаемый                    |  |  |  |
|              |                                             |  |  |  |
|              |                                             |  |  |  |
|              |                                             |  |  |  |
| Микрофон     |                                             |  |  |  |
|              | споор встроенного и внешнего микрофона      |  |  |  |

| Версия   | Просмотр версии процивки Bluetooth молуля |
|----------|-------------------------------------------|
| прошивки | просмотр версии прошивки виссости модуля. |

### 2.4.3 Bluetooth соединение

В режиме Bluetooth нажмите

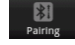

что бы войти в настройки

подключения.

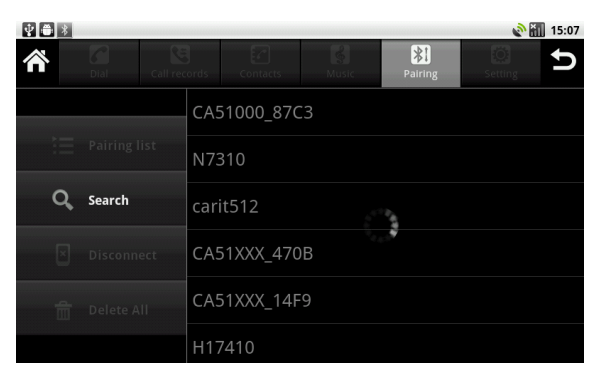

Интерфейс подключения Bluetooth

Pairing (подключение) это процесс распознования для Bluetooth устройств. Однажды подключенные BT устройства, больше не нуждаются в процедуре настройки подключений (это зависит от модели мобильного телефона). Нажмите на кнопос search в Bluetooth

режиме и перейдете в статус поиска. Остановить поиск вы можете если нажать

search повторно. Затем, выбирете имя соединяемого устройства, введите код по умолчанию "0000" на автомагнитоле и в мобильном телефоне.

> В верхнем статус баре Bluetooth иконка поменяет цвет на голубой, в неактивном состоянии она серого цвета.

| ¥ 🖶 🔰 |               |               |       |                     | <u></u> | 15:05 |
|-------|---------------|---------------|-------|---------------------|---------|-------|
| Â     | Dial Call rec | ords Contacts | Music | <b>X</b><br>Pairing | Setting | Ð     |
|       |               | N7310         |       |                     |         | *     |
| Ì≡    | Pairing list  | GEGE          |       |                     |         |       |
| Q     | Search        | Nokia 5230    |       |                     |         |       |
| ×     | Disconnect    | 3GW100        |       |                     |         |       |
| â     | Delete All    |               |       |                     |         |       |
|       |               |               |       |                     |         |       |

Bluetooth Pairing Интерфейс 2

## 2.4.4 Bluetooth контакты

Нажмите

ас чтобы войти в меню

контактов Bluetooth .

Короткое нажатие для совершения звонка, длительное для удаления одного выбранного контакта.

| ¥ 🖹 🕇 |               |               |             |             |         | 16:28 |  |
|-------|---------------|---------------|-------------|-------------|---------|-------|--|
| Â     | Dial Call rec | ords Contacts | Music       | Pairing     | Setting | U     |  |
|       |               | AbbottFrar    | iks         | 138         | 6868688 | 3     |  |
| Q     | Search        | alice         |             | 075         | 5123456 | 5789  |  |
| 70    | Import        | Benjamin      | 13888668686 |             |         |       |  |
|       | Import        | Helen         |             | 1586086808  |         |       |  |
| Ê     | Delete All    | Joanna        | 13686866686 |             |         |       |  |
|       |               | lander        |             | 13823456789 |         |       |  |

Меню Bluetooth контактов

| Поиск | Поиск контакта осуществляется по первой букве |
|-------|-----------------------------------------------|
|-------|-----------------------------------------------|

|         | Загрузка телефонной книги подключенных Bluetooth |  |
|---------|--------------------------------------------------|--|
|         | устройств. Во время процесса импорта, операции   |  |
| Импорт  | не осуществляются, все кнопки серого цвета. Все  |  |
|         | кнопки возвращаются в нормальный режим после     |  |
|         | завершения процесса импортирования номеров.      |  |
| Удалить |                                                  |  |
| все     | удаление всех импортированных контактов.         |  |

## 2.4.5 Набор номеров через Bluetooth

#### 2.4.5.1 Функции набора через Bluetooth

В меню Bluetooth нажмите чтобы войти в меню набора Bluetooth

| V 🗂 🔧 |               |               |       |                | l 🖉 🐔   | 15:11 |
|-------|---------------|---------------|-------|----------------|---------|-------|
| ñ     | Dial Call rec | ords Contacts | Music | <b>Bairing</b> | Setting | Ð     |
|       | 1             | 380013        | 38000 | )8             | ŧ       |       |
| 6     | Calling       | 1             |       | 2              | 3       |       |
| •     | Hang up       | 4             | !     | 5              | 6       |       |
|       | Switch sound  | 7             |       | 8              | 9       |       |
| ٩×    | Turn off MIC  | *             | (     | 0              | #       |       |

Bluetooth Набор Интерфейс

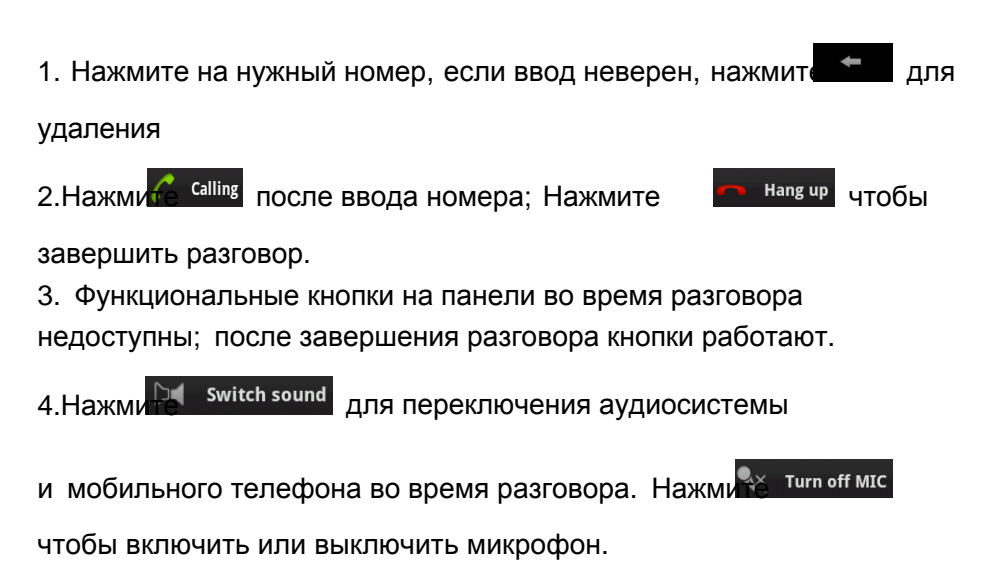

#### 2.4.5.2 Совершение звонка посредством Bluetooth

Когда мобильный телефон подключен к Bluetooth во время входящего звонка, возможны ситуации:

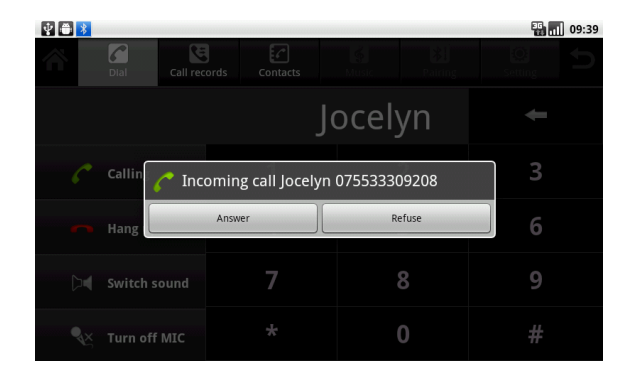

1. Устройство в режиме работы Bluetooth

2. В других режимах работы автомагнитолы

![](_page_32_Picture_1.jpeg)

означает завершение

вызова и данное окошко изчезает.

#### 2.4.6. История вызовов

В режиме Bluetooth нажмите сангессий чтобы войти в историю вызовов

Короткое нажатие совершение вызова,более длительное нажатие 2-3 секунды приведет к удалению номера из истории вызовов.

| ¥ 🗎 🔰 |            |          |          |           |    |                |                     |              | 16:29        |
|-------|------------|----------|----------|-----------|----|----------------|---------------------|--------------|--------------|
| Â     | Dial       | Call rec | ords     | Contacts  | N  | چ<br>۸usic     | <b>X</b><br>Pairing | C<br>Setting | Ð            |
|       |            |          | A        | bbottFran | ks | 138            | 6868688             |              | ও            |
|       |            |          | a        | lice      |    | 075            | 51234567            | 89           | ۷            |
| 4     | <b>A</b>   |          | Benjamin |           |    | +8613888668686 |                     |              | ۷            |
| ш     | Delete All |          | Helen    |           |    | 1586086808     |                     |              | ۷            |
|       |            |          | Joanna   |           |    | +8613686866686 |                     | 686          | ۷            |
|       |            |          | la       | nder      |    | +86            | 13823456            | 789          | <b>&amp;</b> |

#### Меню истории вызовов

Примечание: Если номер или имя длинное воспользуйтесь прокруткой

## 2.4.7 Bluetooth Music

В данном меню нажмите

![](_page_33_Picture_3.jpeg)

в подключенном состоянии

Мы можем управлять музыкальными файлами непосредственно с автомагнитолы и прослушивать их на акустической системе.

![](_page_33_Picture_6.jpeg)

Bluetooth Music Меню

## 2.5 3G Функция

Для выхода в интернет используется 3G модем.

Порядок выполнения функции:

Приложения > Настройки

- > Беспроводные сети
- > Мобильная сеть
- > Access Points Names

## 2.5.1 Information of Automatically Identified Acces Insert 3G

Вставьте 3G модем в USB разъем выведенный с тыльной стороны аппарата.

1. Если точка доступа не определена (не прописана), на экране вы увидите следующая информация о APN :

![](_page_34_Picture_4.jpeg)

2. Если устройство опознано и точка доступа APN определена на экране появится название точки доступа :

![](_page_34_Picture_6.jpeg)

## 2.5.2 Настройка точки доступа

Если вы находитесь в меню настроек параметров APN, подержите кнопку "Menu", появится следующее меню для настроек точки доступа APN

|                                | 🔊 🔊 | 15:16 |
|--------------------------------|-----|-------|
| Edit access point              |     |       |
| Name<br>s                      |     |       |
| APN<br>3gnet                   |     |       |
| Proxy<br><not set=""></not>    |     |       |
| Port<br><not set=""></not>     |     |       |
| Username<br><not set=""></not> |     |       |
| Password<br><not set=""></not> |     |       |
| Server                         |     |       |

Настройки для примера МТС Имя: любое, например "МТС-Интернет" APN: internet.mts.ru Прокси: не задано Порт: не задано Логин: mts Пароль: mts Сервер: не задано MMSC: не задано Прокси MMS: не задано Порт MMS: не задано MCC: 250 MNC: 01 Тип аутентификации: не задано Тип APN: default.supl После завершения настроек нажмите кнопку "Меню" и выберете сохранить APN затем перезагрузите устройство (выключите и включите его). Интернет запустится об этом сигнализирует значок 3G в статус-баре

| ₽ 🚔 *<br>APN                    | an 9:53 🔐 |
|---------------------------------|-----------|
| China Union<br><sub>3gnet</sub> | •         |
| <b>g</b><br>3gnet               | •         |
|                                 |           |
|                                 |           |
|                                 |           |
|                                 |           |
|                                 |           |

## 2.6 WLAN

Вставьте WI-Fi адаптер в USB разъем

выведенный с тыльной стороны аппарата.

Выполнение функции:

Приложения > Настройки

> Беспроводные

сети

> WLAN установки

Включить WLAN.

Нажмите "WLAN" и запустите сканирование. Появится список

найденных сетей

**Примечание: Нажмите** "MENU" > Advanced, для ввода пользовательских настроек.

|                                  |                                                                     |         |    |   |   |   | 08:48 |   |          |
|----------------------------------|---------------------------------------------------------------------|---------|----|---|---|---|-------|---|----------|
| WLAN Sectings                    | Θ                                                                   | O carit |    |   |   |   |       |   | <b>~</b> |
| Network not<br>Notify me when an | Network notif Signal strength Excellent Notly me when an o Password |         |    |   |   |   |       |   |          |
| WLAN networks                    |                                                                     |         | •• |   |   |   |       |   |          |
| carit<br>Secured with WPA/       | with WPAVW Show password.                                           |         |    |   |   | 1 |       |   |          |
| q w                              | e                                                                   |         | r  | t | у | u | i     | 0 | р        |
| а                                | s                                                                   | d       | f  | g | h | j | k     | : | 1        |
| °<br>₽                           | z                                                                   | x       | с  | v | b | n | n     | ۱ |          |
| ?123                             | ,                                                                   |         |    |   |   |   | •     |   | Done     |

После первоначального ввода пароля данную операцию необязательно повторять, устройство автоматически определит беспроводные сети после перезагрузки.

|                                                                     | 8 XII | 16:36    |
|---------------------------------------------------------------------|-------|----------|
| WLAN<br>Connected to carit                                          |       | <b>~</b> |
| Network notification<br>Notify me when an open network Is available |       | <b>~</b> |
| WLAN networks                                                       |       |          |
| carit<br>Connected                                                  |       | 19       |
| Shining Wine<br>Secured with WPA/WPA2 PSK                           |       | 10       |
| dahuangge<br>Secured with WPA/WPA2 PSK                              |       | 10       |
| <b>Skj</b><br>Secured with WPA/WPA2 PSK                             |       |          |

Меню списка беспроводных сетей

## 2.7 Мультимедиа

## 2.7.1 Эквалайзер

#### Функция:

Приложения > EQ

Нажмите на иконку эквалайзера в приложениях. Или нажмите

для входа в настройки эквалайзера в режиме аудио или видео плеера.

1. В режиме эквалайзера предлагается 6 опций : Classic, Pop, Rock, Jazz, User, и Normal, : так как изображено ниже

![](_page_38_Figure_4.jpeg)

#### EQ Настройки

**Notice:** В режиме USER, вы можете настроить эквалайзер по-своему. 2. В интерфейсе sound field вы можете настроить также bass и громкость и настроить баланс в соответствии с вашими предпочтениями.

![](_page_39_Picture_1.jpeg)

Sound settings

Примечание: Настройка бас используется при работе с внешним усилителем 5.1

## 2.7.2 DVD Плеер

Вставьте DVD диск в устройство и аппарат автоматически перейдет в интерфейс DVD проигрывателя, распознает диск и включится воспроизведение.

![](_page_39_Picture_6.jpeg)

![](_page_40_Picture_1.jpeg)

Интерфейс DVD

### Функции в режиме DVD проигрывателя:

| Иконка | Название<br>кнопки | Описание функций                          |
|--------|--------------------|-------------------------------------------|
|        |                    | Пауза в режиме работы DVD                 |
| 11     | Play/Pause         | 2В режиме паузы, продолжение              |
|        |                    | воспроизведения.                          |
|        | Следующий          | Нажмите чтобы перейти к                   |
|        | трек               | следующему треку или эпизоду              |
|        | Предыдущий         | Нажмите чтобы перейти к                   |
|        | трек               | предыдущему эпизоду или треку             |
|        | Вперед             | Ускоренная перемотка вперед               |
|        |                    | 2X / 4X / 8X /                            |
|        | Назад              | Ускоренная перемотка назад                |
|        |                    | 2X / 4X / 8X /                            |
|        |                    | Одиночное нажатие подготовка к остановке, |
|        | Стоп               | повторное продолжение воспроизведения,    |
|        |                    | двойное нажатие полная остановка.         |
| TITLE  | Заглавие           | Показать заглавие диска                   |

| Иконка      | Имя<br>кнопки               | Описание функций                                                                                                    |
|-------------|-----------------------------|----------------------------------------------------------------------------------------------------|
| Ċ           | Востроизведение<br>по кругу | <ol> <li>DVD: цикл Главы / цикл эпизода /<br/>полностью каталог/ отмена цикла</li> <li>VCD : одна композиция /<br/>полностью каталог / отмена цикла .</li> </ol> |
|             | Цветность                   | Нажмите чтобы выбрать цветность:<br>Cool cold / bright / colorful / normal                                                                                       |
|             | Язык                        | Выбор языка или аудио треков<br>(требуется поддержка диска).                                                                                                    |
| SUB.T       | Субтитры                    | Переключение субтитров<br>(требуется поддержка дисков).                                                                                                    |
| <b>†</b> 41 | EQ                          | Выход в режим эквалайзера.                                                                                                    |
| ř           | Главное меню                | Возврат на рабочий стол.                                                                                                    |
| IJ          | Назад                       | Возврат к предыдущему интерфейсу.                                                                                                    |

## 2.7.3 CD Player

Вставьте CD диск, система автоматически войдет в CD режим, как только диск определится, начнется его воспроизведение.

![](_page_42_Picture_1.jpeg)

### Интерфейс CD плеера

### Функции CD плеера:

| Иконка | Название<br>кнопки | Описание функций              |  |  |
|--------|--------------------|-------------------------------|--|--|
| П      | Play/Pause         | Воспроизведение или пауза.    |  |  |
|        | Следующий          | Одно нажатие следующий трек,  |  |  |
|        | трек               | длительное прокрутка списка.  |  |  |
|        | Предыдущий         | Одно нажатие предыдущий трек, |  |  |
|        | трек               | длительное прокрутка списка.  |  |  |
| +11    | FO                 | Выход в режим настроек        |  |  |
| 1+1    | EQ                 | эквалайзера.                  |  |  |
| Â      | Main Screen        | Главное меню.                 |  |  |
| •      | Back               | Назад к предыдущему           |  |  |
| 5      | Dack               | интерфейсу.                   |  |  |

## 2.7.4 iPod Плеер

#### Функция

Приложения > iPod

Выберите иконку iPod приложения чтобы войти в iPod интерфейс.

![](_page_43_Picture_2.jpeg)

### iPod Плеер

#### Функции iPod Плеера:

| Иконка | Наименоваие<br>клавиши | Описание функции                                                                             |
|--------|------------------------|----------------------------------------------------------------------------------------------|
|        | Востроизведение        | <ol> <li>Во время воспроизведения пауза.</li> <li>Во время воспроизведения пауза.</li> </ol> |
|        | /Пауза                 | воспроизведения.                                                                             |
|        | Следующий<br>трек      | Переход к следующему треку.                                                                  |
|        |                        | Одиночное нажатие повтор                                                                     |
|        | трек                   | текущего трека                                                                               |
|        |                        | Двойной клик переход к предущему                                                             |
|        | Перемотка              | ① Краткое нажатие вперед.                                                                    |
|        | вперед                 | ② Длительно перемотка вперед                                                                 |
| 44     | Перемотка              | ① Краткое нажатие назад.                                                                     |
|        | назад                  | ② Длительно перемотка назад.                                                                 |
|        |                        | Ппоследовательное воспроизведение                                                            |
| \$     | Цикличность            | 2 одиночное повторение                                                                       |

| lcon | Button<br>Name  | Function Description               |  |  |  |
|------|-----------------|------------------------------------|--|--|--|
| ~    | Случайное       | Проигрывание композиций в          |  |  |  |
|      | воспроизведение | случайном порядке.                 |  |  |  |
| 141  | EQ              | Вход в режим настроек эквалайзера. |  |  |  |
| IJ   | Artists         | Воспроизведение композиций по      |  |  |  |
| Y.   | AItists         | исполнителям.                      |  |  |  |
|      | Albume          | Воспроизведение композиций в       |  |  |  |
|      | Albums          | альбомах.                          |  |  |  |
| ÷.   | Songs           | Все композиции в плеере iPod.      |  |  |  |
|      | Play lists      | Список композиций в плеере iPod.   |  |  |  |
| ř    | Main Screen     | Возврат Домой.                     |  |  |  |
| ¢    | Back            | Возврат к предыдущему действию.    |  |  |  |

## 2.7.5 Аудио плеер

Аудио плеер поддерживает следующие форматы: mp3 / aac / flac / wav / amr / m4a / ogg и.т.д.

#### Запуск плеер:

:

Приложения > Music

После нажатия на данную иконку появится следующий интерфейс

| ŶŐ | *                           |        |       |           | 8 C         | 15:23 |
|----|-----------------------------|--------|-------|-----------|-------------|-------|
| Â  | Artists                     | Albums | Songs | Playlists | Now playing | Ð     |
| ٥  | Groove Coverage             | 2      |       |           |             |       |
| ۵  | Lady GaGa<br>4 albums       |        |       |           |             |       |
| ۵  | Michael Jackson<br>2 albums |        |       |           |             |       |
| ٥  | MLTR<br>1 album             |        |       |           |             |       |
| ۵  | Nellies 80s Band<br>1 album |        |       |           |             |       |
| ۵  | Rappers against<br>1 album  | racism |       |           |             |       |

## Artists Interface

![](_page_45_Picture_3.jpeg)

### Music Player Interface

#### Функции аудио-плеера:

| Иконка         | Название<br>кнопки | Описание функций                 |  |  |  |
|----------------|--------------------|----------------------------------|--|--|--|
|                |                    | ① Во время воспроизведения       |  |  |  |
| 11             | Play / Pause       | пауза.                           |  |  |  |
|                |                    | 2Во время паузы, воспроизведение |  |  |  |
| $\blacksquare$ | Next Track         | Следующая композиция.            |  |  |  |
| K              | Previous           |                                  |  |  |  |
|                | Track              | Предыдущая композиция.           |  |  |  |

| Иконка                                                                                                    | Название<br>кнопки        | Описание функций                                                                                      |  |  |  |
|----------------------------------------------------------------------------------------------------|---------------------------|----------------------------------------------------------------------------------------------------|--|--|--|
| Q                                                                                                    | Цикличность               | <ol> <li>Последовательное проигрывание.</li> <li>Одиночный цикл</li> <li>Полностью каталог</li> </ol> |  |  |  |
| *                                                                                                    | Случайное<br>проигрывание | Включение/отключение<br>функции случайного режима.                                                    |  |  |  |
| ,<br>III                                                                                                    | Playlists                 | Список недавно добавленных композиций                                                                 |  |  |  |
| 111                                                                                                    | EQ                        | Переход в режим<br>эквалайзера.                                                                       |  |  |  |
| <b>P</b>                                                                                                    | Artists                   | Список композиций по<br>исполнителям.                                                                 |  |  |  |
| $\begin{tabular}{ c c c c c } \hline \bullet & \bullet \\ \hline \bullet & \bullet \\ \hline \bullet &$ | Albums                    | Список альбомов.                                                                                      |  |  |  |
| ŝ                                                                                                    | Songs                     | Список всех композиций.                                                                               |  |  |  |
|                                                                                                    | Playlists                 | Список недавно добавленных композиций                                                                 |  |  |  |
|                                                                                                    | Now playing               | Воспроизведение текущей композиции.                                                                   |  |  |  |

### 2.7.6 Видео проигрыватель

Поддерживаемые форматы: mp4 / avi / wmv / 3gp / flv / saf / mov / mkv / mpg и.т.д.

#### Запуск видео-плеера:

Приложения > Video

#### Режим видео-плеера.

![](_page_47_Picture_2.jpeg)

### Функции видео-плеера:

| lcon | Button<br>Name | Function Description              |  |  |  |  |
|------|----------------|-----------------------------------|--|--|--|--|
|      |                | ① Во время воспроизведения пауза. |  |  |  |  |
|      | Play/Pause     | ② Во время паузы включение        |  |  |  |  |
|      |                | воспроизведения.                  |  |  |  |  |
| ₩    | Fast           |                                   |  |  |  |  |
|      | Forward        | выстрая перемотка вперед.         |  |  |  |  |
| 4    | Fast           |                                   |  |  |  |  |
|      | Backward       | выстрая перемотка назад.          |  |  |  |  |
| 谷    | Main           | Возврат помой                     |  |  |  |  |
|      | Screen         | возврат домои.                    |  |  |  |  |
| U    | Back           | Назад к предыдущему интерфейсу.   |  |  |  |  |

### 2.7.7 Галлерея.

#### Запуск функции:

Приложения > Галлерея

![](_page_48_Picture_1.jpeg)

Picture Browse Interface

![](_page_48_Picture_3.jpeg)

![](_page_48_Picture_4.jpeg)

Picture Skimming Interface(Personality display)

![](_page_49_Picture_1.jpeg)

Single Picture Skimming Interface

Прокрутка фотографий влево/вправо, а также увеличение их размеров .

Slideshow Режим слайд-шоу, просмотр всех фотографий

Нажмите

![](_page_49_Picture_6.jpeg)

для дополнительных функций.

![](_page_49_Picture_8.jpeg)

Single Picture Skimming Interface(Other Function Operation) Функции данного режима работы:

| Иконка | Название<br>кнопок | Описание функции                |  |  |  |
|--------|--------------------|---------------------------------|--|--|--|
| Delete | Delete             | Удаление выбранных изображений. |  |  |  |

| Иконка                | Название<br>кнопки | Описание функций                  |  |  |
|-----------------------|--------------------|-----------------------------------|--|--|
| A Dotails             | Detail             | Название изображения, дата снимка |  |  |
| U Details             | Settings           | размещение, другие детали.        |  |  |
| D Sot as              | Sot as             | Выбор установки изображения       |  |  |
| Set as                | Set as             | как image screen.                 |  |  |
| <b>고</b> Crop         | Crop               | Обрезка изображений.              |  |  |
| D Batata Lafe         | Detete Left        | Поворот картинки на 90 градусов   |  |  |
| <b>O</b> Rotate Left  | Rotate Left        | против часовой стрелки.           |  |  |
| C Dotate Dight        | Rotate             | Поворот картинки на 90 градусов   |  |  |
| <b>C</b> Rotate Right | Right              | по часовой стрелке.               |  |  |

## 2.7.8 Цифровое ТВ

![](_page_50_Picture_3.jpeg)

Просмотр программ цифрового ТВ

Запуск функции:

Приложения > DTV

Функции в режиме цифрового ТВ:

| Иконки | Название<br>кнопок | Описание функций                      |
|--------|--------------------|---------------------------------------|
| Ŷ      | Main<br>Screen     | Возврат в главное меню.               |
| U      | Back               | Возврат к предыдущему содержимому     |
| t11    | EQ                 | Переход в режим настроек эквалайзера. |

## 2.8 AUX IN

Удостоверьтесь что видео источник работает в нормальном режиме. Выполнение функции: Приложения > AUX In

Нажмите на экран для скрытого меню, нажмите На для входа в режим

настроек эквалайзера, на жмите 🕤 для возврата

к предыдущему меню 🔭 возврат домой.

## 2.9 Режим работы парковочной камеры

Данный режим включается автоматически, если аудио звучание не связано с парковочной системой, плеер останется в фоновом режиме.

## 2.10 E-mail (электронная почта).

Вы можете пользоваться "Email" для получения и отправки электронных сообщений.

**Примечание:** Email сервис зависит от интернет соединения и провайдера.

2.10.1 E-mail

Приложение

Приложение > Email

Введите адрес эл. почты и пароль, затем введите имя аккаунта фамилию и имя пользователя, затем нажмите финищ.

Можно зайти в существующий аккаунт:

Введите имя и пароль

| Set up ema | ▶<br>ail                                                       |    |     |   |   |     |   | <u></u> | 15:48  |
|------------|----------------------------------------------------------------|----|-----|---|---|-----|---|---------|--------|
| You can    | You can configure Email for most accounts in just a few steps. |    |     |   |   |     |   |         |        |
| lanb@ya    | ahoo.com                                                       |    |     |   |   |     |   |         |        |
| •••••      | •                                                              |    |     |   |   |     |   |         |        |
|            |                                                                |    |     |   |   |     |   |         |        |
| Manual set | tup                                                            |    |     |   |   |     |   |         | Next 🚺 |
| 1          | 2                                                              | 3  | 4   | 5 | 6 | 7   | 8 | 9       | 0      |
| @          | #                                                              | \$ | %   | & | * | -   |   | (       | )      |
| ALT        |                                                                | !  | · · |   | : | ; / |   | ?       |        |
| A          | вс                                                             | ,  |     |   | _ |     | • | D       | one    |

2. Выберите в ручных настройках тип E-mail аккаунта.(Например: POP3、IMAP、Exchange)

| 🖞 🌐 诸 🕨                       |          | 🔊 🛅 📶 15:49 |
|-------------------------------|----------|-------------|
| Add new email account         |          |             |
| What type of account is this? |          |             |
|                               |          |             |
|                               | POP3     |             |
|                               |          |             |
|                               | IMAP     |             |
|                               |          |             |
|                               | Exchange |             |
|                               |          |             |
|                               |          |             |
|                               |          |             |
|                               |          |             |
|                               |          |             |
|                               |          |             |
|                               |          |             |

3. Входящие настройки сервера

| ¥ 🛎 *                    | 🗟 🚻 16:53 |
|--------------------------|-----------|
| Incoming server settings |           |
| Username                 |           |
| lanb@yahoo.com           |           |
| Password                 |           |
| •••••                    |           |
| POP3 server              |           |
| pop3.yahoo.com           |           |
| Port                     |           |
| 110                      |           |
| Security type            |           |
| None                     | ~         |
| Delete email from server |           |
| Never                    | ~         |
|                          |           |

4. Исходящие настройки сервера

| ¥ 🛎 *                    | î X. | 16:53         |
|--------------------------|------|---------------|
| Outgoing server settings |      |               |
| SMTP server              |      |               |
| smtp.yahoo.com           |      |               |
| Port                     |      |               |
| 587                      |      |               |
| Security type            |      |               |
| None                     |      | $\overline{}$ |
| ₩Require sign-in.        |      |               |
| Username                 |      |               |
| lanb@yahoo.com           |      |               |
| Password                 |      |               |
|                          |      |               |
|                          | Next |               |

5. Создание нового аккаунта

| Ý 🖨 🖇                                                                                   | 16:55 |
|-----------------------------------------------------------------------------------------|-------|
| Set up email                                                                            |       |
| Your account is set up, and email is on its way!<br>Give this account a name (optional) |       |
| Lb                                                                                      |       |
| Your name (displayed on outgoing messages)                                              |       |
| Helen                                                                                   |       |
|                                                                                         |       |
|                                                                                         |       |
|                                                                                         |       |
|                                                                                         |       |
|                                                                                         |       |
|                                                                                         |       |
|                                                                                         |       |
|                                                                                         | Done  |

6. Вход в режим E-mail

| ¥ 🛎 💈                         | 16:58 |
|-------------------------------|-------|
| Inbox                         | Lb 🔬  |
| lijun<br>Nice to meet you!    | 16:54 |
| lijun<br>You're a better man! | 16:52 |
| lijun<br>Happy birthday!      | 16:51 |
| lijun<br>Good Luckt           | 16:51 |
| lijun<br>Thank you very much! | 16:50 |
| lijun<br>Welcome to here!     | 16:50 |
| 🔄 lijun                       |       |

## 2.10.2 Отправка E-mail

Вы можете отправить E-mail нескольким получателям. Также можно вручную добавить получателей из вашей адресной книги.

#### **Function Searching:**

Приложения > Email

**Notice:** If there is a HOME button on it, please press MENU button, if there isn't, please long press MENU button, menu will be available.

Click "writing" the mail information screen will open.

It needs to input recipient, click recipient, put in recipient e-mail address.

If necessary, press the function key menu > add cc/Bcc, Cc or Bcc other recipient addresses.

*Click the topic, enter a subject, click the letter input area, enter the desired content. Press the Menu function buttons, pop-up menu, click add attachment, select the* 

| 🔮 🌐 诸 🕽    | 🔮 🗃 🔰 🔪 🔌 🗞 👘         |    |   |   |     |   |   |   |   |
|------------|-----------------------|----|---|---|-----|---|---|---|---|
| lisa@yah   | lisa@yahoo.com        |    |   |   |     |   |   |   |   |
| Hello      |                       |    |   |   |     |   |   |   |   |
| Nice to me | Nice to meet you!     |    |   |   |     |   |   |   |   |
|            | Save as draft Discard |    |   |   |     |   |   |   |   |
| 1 ?        | ,                     | @  |   |   |     |   |   |   |   |
| 1          | 2                     | 3  | 4 | 5 | 6   | 7 | 8 | 9 | 0 |
| @          | #                     | \$ | % | & | *   | - | + | ( | ) |
| ALT        | !                     |    |   |   | : ; |   | / | ? |   |
| ABC        |                       | ,  |   |   | _   |   |   |   | μ |

1.Нажмите "Send" чтобы отправить E-mail.

# 2.11 Сообщения SMS и MMS

# - Eg

Вы можете посылать и принимать SMS или MMS сообщения содержащие мультимедийные документы

### 2.11.1 Создание нового сообщения

#### Порядок выполнения:

Приложения >

Сообщения

> MENU

> Новое

сообщение

Интерфейс для сообщений:

| ¥ 🗎 🕇 🕨     |       |   |     |   |   |     |   | 🔊 👬 15:27 |
|-------------|-------|---|-----|---|---|-----|---|-----------|
| το          |       |   |     |   |   |     |   |           |
|             |       |   |     |   |   |     |   |           |
|             |       |   |     |   |   |     |   |           |
| (           |       |   |     |   |   |     |   |           |
| Type to com | npose |   |     |   |   |     |   | Send      |
| q           | w     | e | r 1 | t | у | u i | c | р р       |
| а           | s     | d | f   | g | h | j   | k | I         |
| ି<br>ନ      | Z     | х | с   | v | b | n   | m | DEL<br>X  |
| ?123        |       | , |     |   |   |     |   | Next      |

1.Ввести получателя.

2.Ввести текст сообщения.

3.Нажмите "Send" чтобы отправить сообщение.

## 2.11.2 Ответное сообщение

Когда вы получаете сообщения информация об этом отображается в верхнем статус-баре.

Выполнение функции:

Приложения> Сообщение

"Send" message.

| Ý 🗃 诸 🕨         |                    |           |     |     |   | <b>N</b> | 15:39 |
|-----------------|--------------------|-----------|-----|-----|---|----------|-------|
| 1-372-345-2452  |                    |           |     |     |   |          |       |
|                 |                    |           |     |     |   |          |       |
|                 |                    |           |     |     |   |          |       |
| 137234524       | <b>52</b> : Nice t | o meet yo | ou  |     |   |          |       |
|                 |                    |           |     |     |   |          |       |
| Type to compose |                    |           |     |     |   |          | Send  |
| Q W             | E                  | R         | Т   | Y   | U | I O      | Р     |
| A               | s                  | D         | F ( | з н | J | К        | L     |
| ° 🕇 🛛           | z                  | х         | C Y | / В | N | М        |       |
| ?123            | ,                  |           |     | _   |   |          |       |

## 2.12 Приложения

## 2.12.1 Погода

Функция:

Приложения > Погода

Или

Главный экран > Длительное

нажатие

> Виджеты

#### > Погода

Нажмите weather Application для входа в интерфейс представленный ниже

![](_page_58_Picture_3.jpeg)

°C

Следующая иконка

позволяет выбрать стандарт измерения температуры градусы Цельсия или по Фаренгейту

Q Поиск.

![](_page_58_Picture_7.jpeg)

Интерфейс приложения погода

Краткое нажатие кнопки MENU покажет источник данных, weather.com for Yahoo data source, для поиска введите название населенного пункта на англ.яз.

### 2.12.2 Файловый менеджер

Интерфейс "File Manger" представлен на картинке ниже.

![](_page_59_Picture_3.jpeg)

File Manager Interface

1. Поддержка SD card и USB флешек.

2. Поддежка стандартный операций с файлами и документами, например: Копировать, Вставить, Вырезать и Удалить.

- 3. Мульти выбор документов и папок.
- 4. Поддержка видео плеера и галлереи.
- 5. Установка приложений.
- 6. Безопасность работы с системными файлами.

## 2.12.3 Калькулятор

#### Запуск функции:

Приложения > Калькулятор

Здесь можно выбрать две панели для работы с калькулятором , нажмите MENU > Advanced panel or Basic panel или проведите пальцем слева направо для выбора панели.

![](_page_60_Figure_5.jpeg)

**Примечание:** Нажмите MENU > Очистите историю.

## 2.12.4 Электронная книга

Согласно вашим предпочтениям вы можете установить сторонее программное обеспечение для чтения электронных книг.

# 3 Основные неисправности и методы их устранения.

When your device failure, please first check the following questions:

|   | Проблема                                                | Решения                                                                                                    |
|---|---------------------------------------------------------|----------------------------------------------------------------------------------------------------|
| 1 | Can not connect to the network?                         | <ol> <li>See 3G Card is installed<br/>correctly.</li> <li>To make sure the correct and<br/>proper 3G terminal operator's<br/>SIM card.</li> <li>Weather launched 3G card<br/>data.</li> <li>Mobile data roaming setting is<br/>connected or not.</li> <li>APN weather selected.</li> <li>Whether 3G card arrears.</li> </ol> |
| 2 | It can't to save and<br>mention "MCC" must 3<br>letter. | <ol> <li>Check the 3G card install right<br/>or not.</li> <li>To connect 3G then to restart<br/>system</li> </ol>                                                                                                    |
| 3 | Can't install applications.                             | <ol> <li>".APK" Verify that the install<br/>application suffix is named ".APK"</li> <li>② Enter into Setting to select<br/>unknown sources</li> </ol>                                                                                                    |

| ltem | Problem            | Solution                                                    |
|------|--------------------|-------------------------------------------------------------|
|      |                    | 1 Some cellphones with Android                              |
|      |                    | system may occur this problem at                            |
|      |                    | the first connection. Please just                           |
|      |                    | find the paired device in matching                          |
|      |                    | list and then connect them once                             |
|      |                    | more.                                                       |
|      |                    | ② The unsuccessful connection                               |
|      | When the Bluetooth | is compatibility issues between                             |
|      | paired success,    | cell phone and Bluetooth. If this                           |
| 4    | sometimes will be  | occurs, please check the options                            |
|      | mentioned connect  | in pair list of your cell phone. And                        |
|      | failed.            | you will find that the setting of                           |
|      |                    | Bluetooth Media and Mobile                                  |
|      |                    | Media has been turned off. Turn                             |
|      |                    | on them and the connection will                             |
|      |                    | be successful.                                              |
|      |                    | $\ensuremath{\textcircled{3}}$ To avoid the problems above, |
|      |                    | you will be advised to initiate the                         |
|      |                    | invitation                                                  |

| ltem     | Problem                                          | Solution                                                                                                    |
|----------|--------------------------------------------------|----------------------------------------------------------------------------------------------------|
| 5        | Problem<br>How to install<br>applications?       | First, please copy the application<br>files with suffix ".APK" to your SD<br>or U disk. And the following are<br>installation methods:<br>① Click into the document<br>management interface to find the<br>SD card or U disk directory, and<br>then select the ".APK" suffixed<br>application file and click to install<br>② Find the Setting interface ><br>Applications > install application. |
|          |                                                  | select the ".APK" suffixed application, file and click to install.                                                                                                    |
|          |                                                  | Settings > Applications >                                                                                                    |
| <b>c</b> | How to uninstall your                            | Installation applications > App                                                                                                    |
| Ö        | APK application?                                 | Uninstall. To click the uninstall                                                                                                    |
|          |                                                  | APK Applications                                                                                                    |
|          | Radio can't research                             | To check the radio antenna                                                                                                    |
| 7        | channels                                         | whether connected and have                                                                                                    |
|          |                                                  | signal before use it.                                                                                                    |
| 8        | Play audio and video or<br>navigation soundless. | System is muted or not.                                                                                                    |

# **4 Precautions**

## 4.1 Precaution When Using the Product

Please don't try to repair. This product is composed of lots of precise electronic components.

They will be broken or cracked if disassembled or refitted. If the failure happens, please turn off the power supply immediately and notify distributor.

Please don't let the display screen incur the pollution like dampness, dust, stream, lampblack, etc.

Please don't use thinner or other chemical to wipe the surface of the display screen. The dirt should be wiped off by soft cloth.

If water or other substance enters into the product, please turn off the power supply immediately and contact the distributor.

Please don't let the display screen be disposed in isolation.

Please turn off power supply first when you plan to clean the machine.

Do Not plugging and unplugging the map card and connect a wire or accessory during start-up to avoid damage to the main machine or accessory while plugging and unplugging.

If the drive mechanism is blocked, do not handle it by force. Please call dedicated maintenance personnel to repair.

## 4.2 Precautions for Installation of AMP

Check if the resistance of the speaker matcher with that of the AMP. Please use high-quality speaker wires, and the length of the wire must be exact. Connect jack must be inserted correspondingly.

To reduce the static noise, adjust the volume to the 2/3 of the max volume, and adjust the volume of the AMP to the distortion when with AMP.

While installing, the input and output wire must be away from the power wires and the wires of the car computer, or it will cause noise.

## 4.3 Precaution for Disc

Discs which was dirt, dust, scratches and bending on surface will cause malfunction.

Do not place a disc on sharp object, or the disc may be scratched. When not used, a disc should be taken out.

The following places are not suitable to place s disc.

- 1. Under direct sunshine.
- 2. Dirty, dusty and damp places.
- 3. Near auto heater.
- 4. Seats or dashboard of a car.

Do not use discs with a diameter less than 12cm( not including 12cm) or discs with irregular shapes such as heart or untangle shape, etc.

When using this product, please observe the local traffic regulations.